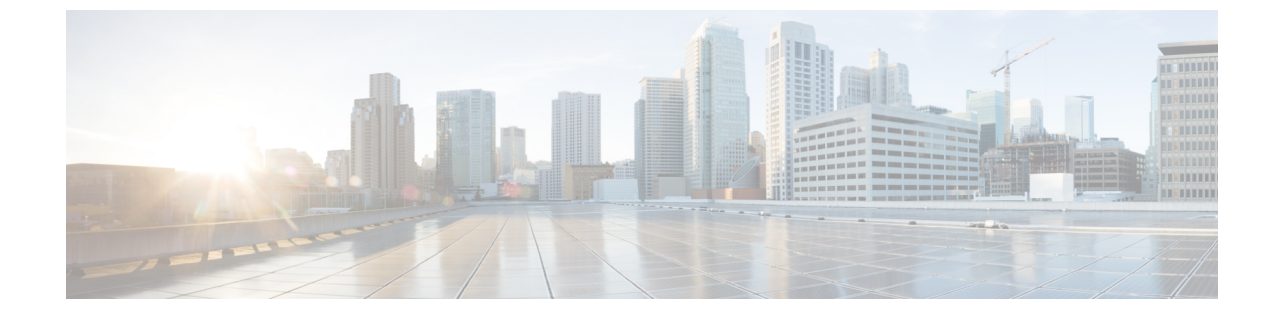

# シスコ ワイヤレス コントローラへのコネ クタの接続

・コネクタからシスコワイヤレスコントローラへ (1ページ)

## コネクタ から シスコ ワイヤレス コントローラ へ

#### 始める前に

- ・コネクタ OVA を展開し、Cisco DNA Spaces のトークンを使用してアクティブにします。
- Cisco DNA Spaces:コネクタから到達可能なシスコワイヤレスコントローラの IP アドレス。
- CSCvk38081 では、コントローラのダイナミックインターフェイスと同じサブネットに コネクタを追加しないことを推奨します。ただし、この推奨事項に従わない場合は、コン トローラをコネクタに追加し、すべてのSNMPクエリをコントローラのダイナミックイ ンターフェイスの IP アドレスに設定できます。

また、コントローラのサービスポートと同じサブネット上にコネクタを追加しないことを推奨します。ただし、この推奨事項に従わない場合は、コントローラをコネクタに追加し、すべての SNMP クエリをコントローラのサービスポートの IP アドレスに設定できます。

この制限は、コントローラの制限の結果です。SNMP クエリは通常管理 IP アドレスに対して行われますが、SNMP応答パケットは、動的インターフェイスまたは送信元ポートの IP アドレスで設定された送信元 IP アドレスフィールドとともに返されます。

- ステップ1 Cisco DNA Spaces にログインします。
- **ステップ2** Cisco DNA Spaces ダッシュボードで、[Setup] > [Wireless Networks] の順に選択します。
- **ステップ3** ステップのリストを表示するには、それぞれのドロップダウン矢印を使用して、[Connector via Spaces Connector] エリアを展開します。

- ステップ4 コネクタ から既存の コントローラ への接続をテストするには、[Step 3] エリアの [View Controllers] をク リックします。
  - a) コントローラ を編集するには、鉛筆アイコンをクリックします。
  - b) [Connector] ドロップダウンリストからアクティブな コネクタ を選択して、[Test Connectivity] ボタン を有効にします。
  - c) ステップ9に進んでください。
- ステップ5 新しい コントローラ を追加するには、[Step 3] エリアの [Add Controllers] をクリックします。

| space | s Connector is an easy way to get your wireless network connected                                                                                                    | to Cisco DNA Spaces. No need to upgrade Wireless LAN Contro |  |  |  |
|-------|----------------------------------------------------------------------------------------------------|-------------------------------------------------------------|--|--|--|
| •<br> | Install Spaces Connector OVA<br>Download and install Spaces Connector OVA as a virtual machine.<br>Download Spaces Connector (2)                                                                                                    |                                                             |  |  |  |
| 2     | Configure Spaces Connector<br>You will need a token to configure Spaces Connector. You need to connect to https:// <your connector="" ip="">/ from a browser to configure the<br/>token. You can optionally configure Spaces Connector to connect via HTTPS proxy.</your> |                                                             |  |  |  |
|       | 0 / 46 connector(s) active                                                                                                    | Create a new token<br>View Connectors                       |  |  |  |
| 3     | Add and associate controllers to your Cisco DNA Spaces Connector(s)                                                                                                    |                                                             |  |  |  |
|       | 0 / 14 controller(s) active                                                                                                    | Add Controllers<br>View Controllers                         |  |  |  |
| 4     | Import Controllers into Location Hierarchy Once the controllers are added, you can import them into your location hierarchy. You can only import controllers with at least one access point.                                                                              |                                                             |  |  |  |
|       | 0 / 14 controller(s) imported to                                                                                                    | Import Controllers                                          |  |  |  |

- **ステップ6** [Connector] ドロップダウンリストから、コネクタを選択します。
- **ステップ7** [Controller IP] アドレスと [Controller Name] を入力し、[Controller Type] ドロップダウンリストから [WLC (AireOS)] を選択して シスコ ワイヤレス コントローラ に接続します。
- **ステップ8** [Controller SNMP Version] ドロップダウンリストから、コントローラの SNMP バージョンを選択します。
  - ・SNMPバージョンをv2Cとして選択する場合は、SNMP読み取り/書き込みコミュニティを指定します。
  - SNMP バージョンを v3 として選択する場合は、SNMP v3 バージョンのユーザ名、パスワード、および認証プロトコルのクレデンシャルを指定します。SNMP v3 に コントローラ での読み取り/書き 込み権限があることを確認します。

(注) コントローラ に コネクタ 証明書を登録するには、SNMP v2c と SNMP v3 の両方に コントロー ラ での読み取り/書き込み権限が必要です。コネクタ は SNMP v1 をサポートしていません。

| Add Controller                                                                                                    |            |            |  |  |  |  |  |
|----------------------------------------------------------------------------------------------------|------------|------------|--|--|--|--|--|
|                                                                                                    |            |            |  |  |  |  |  |
| Controller Type                                                                                                    |            |            |  |  |  |  |  |
| WLC (AireOS)                                                                                                    | ^          |            |  |  |  |  |  |
| Controller SNMP Version                                                                                                    |            |            |  |  |  |  |  |
| v3                                                                                                    | ^          |            |  |  |  |  |  |
| Username                                                                                                    |            |            |  |  |  |  |  |
|                                                                                                    |            |            |  |  |  |  |  |
| Authentication Protocol                                                                                                    |            |            |  |  |  |  |  |
| HMAC-MD5                                                                                                    | ^          |            |  |  |  |  |  |
| Password                                                                                                    |            |            |  |  |  |  |  |
|                                                                                                    |            | SHOW       |  |  |  |  |  |
| Privacy Protocol                                                                                                    |            |            |  |  |  |  |  |
| CBC-DES                                                                                                    | ^          |            |  |  |  |  |  |
| Privacy Password                                                                                                    |            |            |  |  |  |  |  |
|                                                                                                    |            | SHOW       |  |  |  |  |  |
| Test Connectivity Ping test to the controller is successful. But SNMP test has failed. Please check                                                                         |            |            |  |  |  |  |  |
| <ol> <li>Is SNMP enabled on the controller?</li> <li>Can the connector reach SNMP port 161 on the controller?</li> <li>Are correct SNMP RW credentials provided?</li> </ol> |            |            |  |  |  |  |  |
| Save & Close Save &                                                                                                    | Add Next ( | Controller |  |  |  |  |  |

図 1:シスコ ワイヤレス コントローラ(コントローラ)の追加

**ステップ9** [Test Connectivity] をクリックして、Cisco DNA Spaces から コネクタ に対してテスト PING および SNMP 機能を実行します。このテストでは、到達可能性と入力されたクレデンシャルをチェックします。

[Test Connectivity] は、アクティブな コネクタ が選択されている場合にのみ有効になります。

### 図 2: コネクタ のリストとその状態

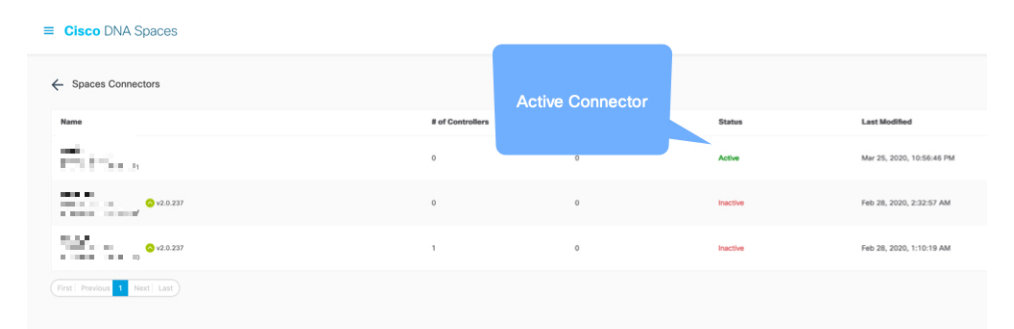

表 **1**:エラーの説明

| PING のステータス | SSH クレデンシャルテストのス<br>テータス | 表示されるテスト接続メッセージ                                                                                                    |
|-------------|--------------------------|----------------------------------------------------------------------------------------------------|
| SUCCESSFUL  | SUCCESSFUL               | 接続テストに成功しました                                                                                                    |
| SUCCESSFUL  | FAILED                   | <ul> <li>コントローラに対する PING テストに成功しました。しかしながら、SSH テストには失敗しました。次の点をチェックします。</li> <li>コントローラで SSH が有効になっていますか。</li> <li>コントローラの SSH ポート22はコネクタから到達可能ですか。</li> <li>正しい SSH 読み取り/書き込みクレデンシャルを入力しましたか。</li> </ul> |
| FAILED      | SUCCESSFUL               | 接続テストに成功しました                                                                                                    |

| PING のステータス | SSH クレデンシャルテストのス<br>テータス | 表表     | 示されるテスト接続メッセージ                                         |
|-------------|--------------------------|--------|--------------------------------------------------------|
| FAILED      | FAILED                   | コントます。 | ィトローラに対する PING テス<br>と SSH テストの両方に失敗し<br>した。次の点をチェックしま |
|             |                          | 1.     | コネクタ とドメインコント<br>ローラの間でIP接続が確立さ<br>れていますか。             |
|             |                          | 2.     | コントローラ で SNMP が有効<br>になっていますか。                         |
|             |                          | 3.     | コントローラの SNMP ポート<br>161 は コネクタ から到達可能<br>ですか。          |
|             |                          | 4.     | 正しい SNMP 読み取り/書き込<br>みクレデンシャルを入力しま<br>したか。             |

**ステップ10** [Save] をクリックし、[Close] をクリックします。

コネクタ Web UIの [Controller Channel] 領域に新しい コントローラ が表示されます。コネクタ に正常に接続されたコントローラがアクティブとして表示されます。コントローラが [Active] になるまでに約5分かかります。ウィンドウを更新して、ステータスの変更を表示します。

追加された コントローラ は、コネクタの [Controller Channel] エリアにも表示されます。

| Controller Channel                              |                           |                   |          |  |  |  |  |  |  |
|-------------------------------------------------|---------------------------|-------------------|----------|--|--|--|--|--|--|
| TDL Incoming Msg Rate<br>TDL Incoming Msg Count | 0.00 events/second<br>281 |                   |          |  |  |  |  |  |  |
| IP Address 🌲                                    | Connected At 🌲            | Msg Rate/Second 🌲 | Status 🌻 |  |  |  |  |  |  |
| 172.20.239.41                                   | Wed, Jul 29th, 2020       | 29                | ACTIVE   |  |  |  |  |  |  |
|                                                 |                           |                   |          |  |  |  |  |  |  |
|                                                 |                           |                   |          |  |  |  |  |  |  |
|                                                 |                           |                   |          |  |  |  |  |  |  |

1つの コネクタ に複数の コントローラ を追加できます。

#### 次のタスク

Cisco DNA Spaces ロケーション階層に追加された コントローラ をインポートできます。

I

● シスコ ワイヤレス コントローラへのコネクタの接続